# Pràctica 1) Github: servei web d'hospedatge de projectes utilizant el sistema de control de versions Git

## 0- Objectius de la pràctica

Els objectiu d'aquesta pràtica són:

- Instal·lació i configuració inicial del programari del sistema de control de versions Git dins del sistema.
- Creació d'un compte dins de Github, que és servei per hostatjar projectes dins de dipòsits utilitzant Git com a sistema de control de versions.
- Creació de dipòsits locals i remots. Realització de les tasques bàsiques local init, add i commit.
- Sincronització entre els dipòsits locals i remots. Realització de les tasca bàsica push.
- Clonació de projectes. Realització de les tasca bàsica clone.

## 1- Creació d'un compte de Github

Crea un nou compte a **Github** (<u>https://github.com/</u>):

- Utilitza la teva adreça de correu de l'escola per crear el teu compte de Github.
- Crea un usuari:
  - Nom d'usuari: xxxyyy23daw2 a on xxx són les 3 primeres lletres del teu nom i yyy són les 3 primeres lletres del teu primer cognom. Per exemple, si el teu nom és Xavier López Bofill llavors el compte serà xavlop23daw2.
  - Contrasenya: Escull la contrasenya que tu creguis convenient.
- Introdueix el codi de verificació que hauràs rebut al teu compte de correu i accedeix per primera vegada a **Github**.
- Per a la resta d'opcions de configuració inicial, utilitza el criteri que creguis més convenient.

## 2- Creació d'un PAT (Personal Authentication Token) per accedir a dipòsit remot de <u>Github</u>

a) Des del 13 d'Agost del 2021 **Github** demana crear i utilitzar un **PAT** (Personal Authentication Token) per poder accedir a un dipòsit hostatjat.

b) Per crear un **PAT** segueix la documentació que trobaràs <u>aquí</u> amb les següents consideracions en el moment de crear-lo:

- A la secció Note (What's this token for?) escriu: FJE CLOT DAW2 2023-2024
- Expiration: No expiration (és l'opció mes comode tot i que és menys segura).
- A la secció Select scope  $\rightarrow$  Selecciona totes les opcions.

c) Copia el teu token en un lloc segur perquè no tornaran a ser visibles un cop hagis sortit de la web de creació de PATs.

## 3- Instal·lació i configuració inicial de Git

a) Descarrega i instal·la el programari de control de version **Git** per la teva versió de sistema operatiu:

- Per Debian GNU/Linux executa:
  - sudo aptitude update
  - sudo aptitude install git
- Per altres distribucións de GNU/Linux consulteu: https://git-scm.com/download/linux
- Per Windows:
  - Descarrega **Git** des de l'enllaç <u>https://git-scm.com/download/win</u>
  - Executa l'instal·lador amb les opcions per defecte.

DAW - Mòdul 8: Desplegament d'aplicacions web UF4: Control de versions i documentació

b) Configuració inicial de Git:

- Recorda que xxxyyy significa: xxx són les 3 primeres lletres del teu nom i yyy són les tres primeres lletres del teu primer cognom.
- Per Debian GNU/Linux i altres distribucions, executa dins del teu directori personal:
  - git config --global user.name "xxxyyy23daw2"
  - git config --global user.email "\*\*\*\*\*\*\*@fje.edu" a on \*\*\*\*\*\*\* representa el teu nom d'usuari del correu de l'escola. Per exemple, si el teu compte de correu és 125064.clot@fje.edu llavors has d'escriure: git config --global user.email "\*125064.clot@fje.edu".
  - git config --gloabal core.editor nano
  - git config --global init.defaultBranch main
- Per Windows executa dins del teu directori personal:
  - git config --global user.name "xxxyyy23daw2"
  - git config --global user.email "\*\*\*\*\*\*\*@fje.edu" a on \*\*\*\*\*\*\* representa el teu nom d'usuari del correu de l'escola. Per exemple, si el teu compte de correu és 125064.clot@fje.edu llavors has d'escriure: git config --global user.email "\*125064.clot@fje.edu".
  - git config --gloabal core.editor notepad.exe git config --global init.defaultBranch main

## 4- Creació d'un projecte amb un dipòsit local Git. Pujant el codi al dipòsit local

a) Crea una carpeta de nom **projectes**, i dins de **projectes**, crea una altra carpeta de nom **loginteller**. Dins de la carpeta **loginteller** descarrega els següents tres fitxers:

- El codi font del programa de nom loginteller.c
- El fitxer per la compil·lació del codi Makefile
- El fitxer de documentació <u>README</u>

b) Executa les següents ordres per crear un dipòsit local Git dins del projecte i pujar la versió actual del projecte al dipòsit:

- git init
- git add loginteller Makefile README
- git commit -m "Commit 1 del projecte loginteller"

#### c) Executa $\rightarrow$ git log

i comprova que el resultat és similar a aquest:

```
dacomo@daw2m08:~/loginteller$ git log
commit ea3cefc26bae5fdc41550490255e84ca5f598282 (HEAD -> main)
Author: dacomo <dacomo2223daw2@proton.me>
Date: Wed Sep 14 12:26:08 2022 +0200
Commit 1 del projecte loginteller
dacomo@daw2m08:~/loginteller$
```

#### d) Executa $\rightarrow$ git show --pretty="" --name-only

i comprova que el resultat és similar a aquest:

```
dacomo@daw2m08:~/loginteller$ git show --pretty="" --name-only
Makefile
README
loginteller.c
dacomo@daw2m08:~/loginteller$
```

e) Comprova que dins de la carpeta loginteller s'ha creat una carpeta de nom .git (oculta en Linux).

f) Si el resultats mostrats pel teu sistema estan d'acord amb allò que es mostra als apartats c), d) i e), llavors vol dir que el sistema Git funciona correctament, que has creat un dipòsit loca Git dins del teu projecte loginteller i que la primera versió dels fitxers ja ha pujat al dipòsit local.

## <u>4- Creació d'un dipòsit remot dins de Github. Pujada del contingut del dipòsit local al remot</u>

a) Fes clic a la icona 💭 (a la part superior a l'esquerra) dins del teu compte de Githubi a continuació fes clic a **Create a repository** dins de l'opció **Start a new project**.

b) Crea un nou dipòsit de **Github** de nom **loginteller** i d'accés **Públic**. Deixa la resta d'opcions sense omplir per defecte. Finalment, fes clic a **Create repository**.

c) Copia l'adreça URL del teu dipòsit remot de **Github** que trobaràs a la secció **Quick setup** del nou dipòsit un cop acabat de crear.

d) Dins del teu projecte local loginteller executa:

- git remote add origin https://github.com/xxxyyy22daw/loginteller.git
- git branch -M main
- git push -u origin main

NOTA: Per la darrera ordre et demanarà el nom d'usuari del teu compte de Github que vas crear a l'apartat 1 i el Token que vas crear a l'apartat 2.

e) Comprova que el sistema mostra alguna cosa similar a:

```
dacomo@daw2m08:~/projectes/loginteller$ git push -u origin main
Username for 'https://github.com': dacomo2223daw2
Password for 'https://dacomo2223daw2@github.com':
Enumerating objects: 5, done.
Counting objects: 100% (5/5), done.
Compressing objects: 100% (5/5), done.
Writing objects: 100% (5/5), 1.68 KiB | 861.00 KiB/s, done.
Total 5 (delta 0), reused 0 (delta 0), pack-reused 0
To https://github.com/dacomo2223daw2/loginteller.git
* [new branch] main -> main
Branch 'main' set up to track remote branch 'main' from 'origin'.
```

f) Ara refresca la pàgina web d'administració del dipòsit loginteller dins de Github i comprova que el resultat és similar a aquest: <u>https://github.com/dacomo2223daw2/loginteller</u>

g) Si el resultats mostrats pel teu sistema estan d'acord amb allò que es mostra als apartats e) i f) llavors, vol dir que el teu dipòsit local Git està sincronitzat amb el dipòsit remot hostjat a Github.

### 5- Clonació local d'un projecte remot

a) La següent adreça URL <u>https://github.com/dacomo2021daw2/prjava01.git</u> correspon a un projecte emmagatzemat en un dipòsit remot **públic** de **Github**.

b) Accedeix a la carpeta projectes.

c) Executa  $\rightarrow$  git clone https://github.com/dacomo2021daw2/prjava01.git

d) Comprova que dins de la carpeta **projectes** s'ha creat una nova carpeta de nom **prjava01**. Accedeix a la nova carpeta i comprova que hi han els següents arxius i carpetes: **build.gradle, settings.graddle** i **src**.

#### e) Executa $\rightarrow$ git log

i comprova que el resultat és aquest:

f) Comprova que dins de la carpeta prjava01 s'ha creat una carpeta de nom .git (oculta en Linux).

g) Si el resultats mostrats pel teu sistema estan d'acord amb allò que es mostra als apartats d), e) i f) llavors, vol dir que has pogut clonar **projava01** dins del teu sistema i que tens un dipòsit local sincronitzat amb el dipòsit remot hostjat a Github.

#### Lliurament de la pràctica

a) Envia un missatge a cf@collados.org amb:

- L'adreça URL del teu dipòsit de remot del projecte loginteller.
- Una captura de pantalla des d'un terminal (en el qual es vegi clarament el nom del teu sistema) del resultat d'executar l'ordre git log dins de la carpeta del projecte prjava01 que hauries d'haver clonat previament.
- Has d'enviar el correu des del teu nou compte de correu de l'escola.
- L'assumpte del correu serà daw2\_cognoms\_noms\_m08uf4pr1.

b) Data límit: Diumenge 24-09-23 a les 23.59.59. Fora d'aquest límit, no corregiré aquesta pràctica.